## 日立 テレビ(Wooo) 2003~2012 発売機種

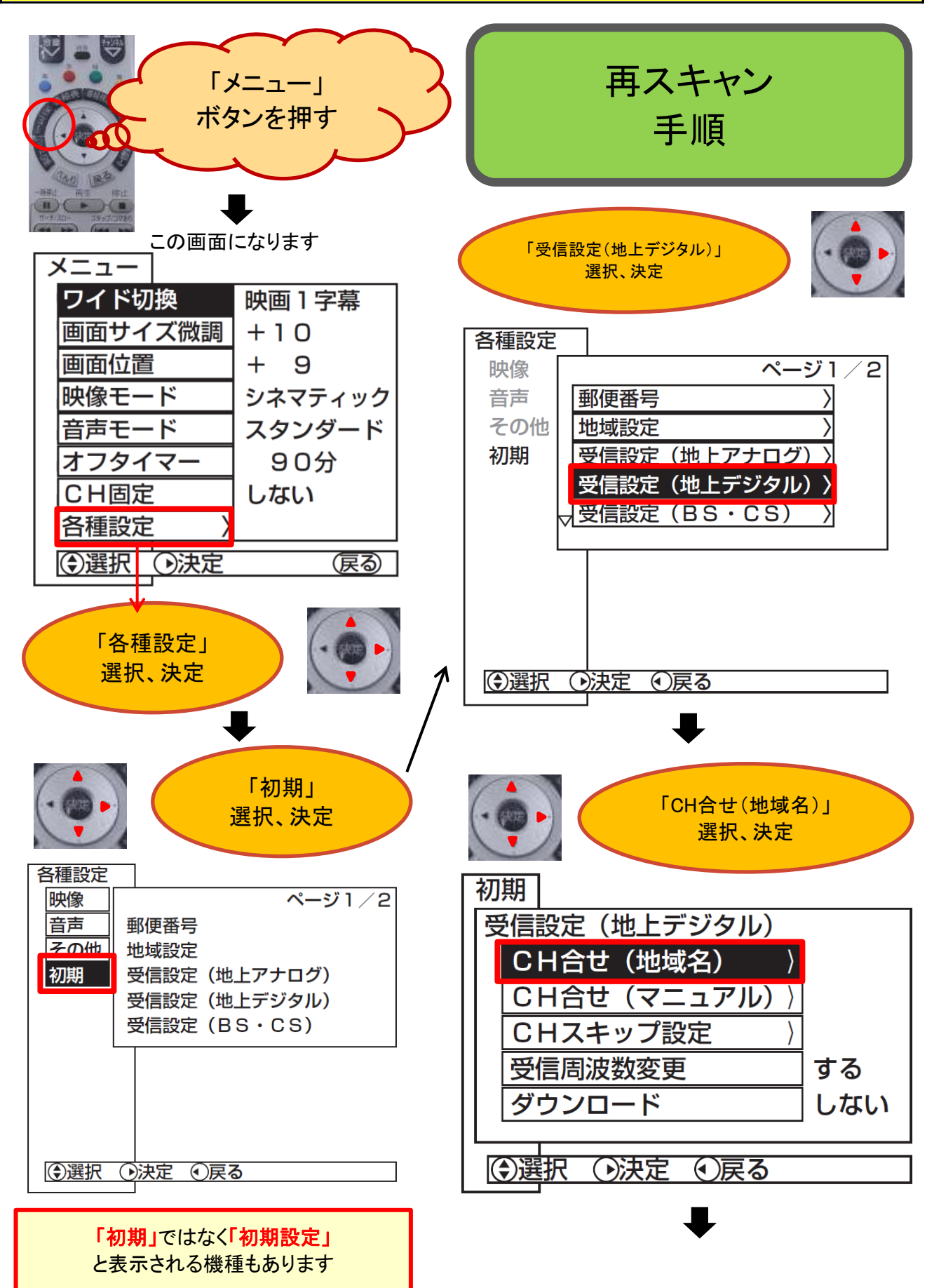

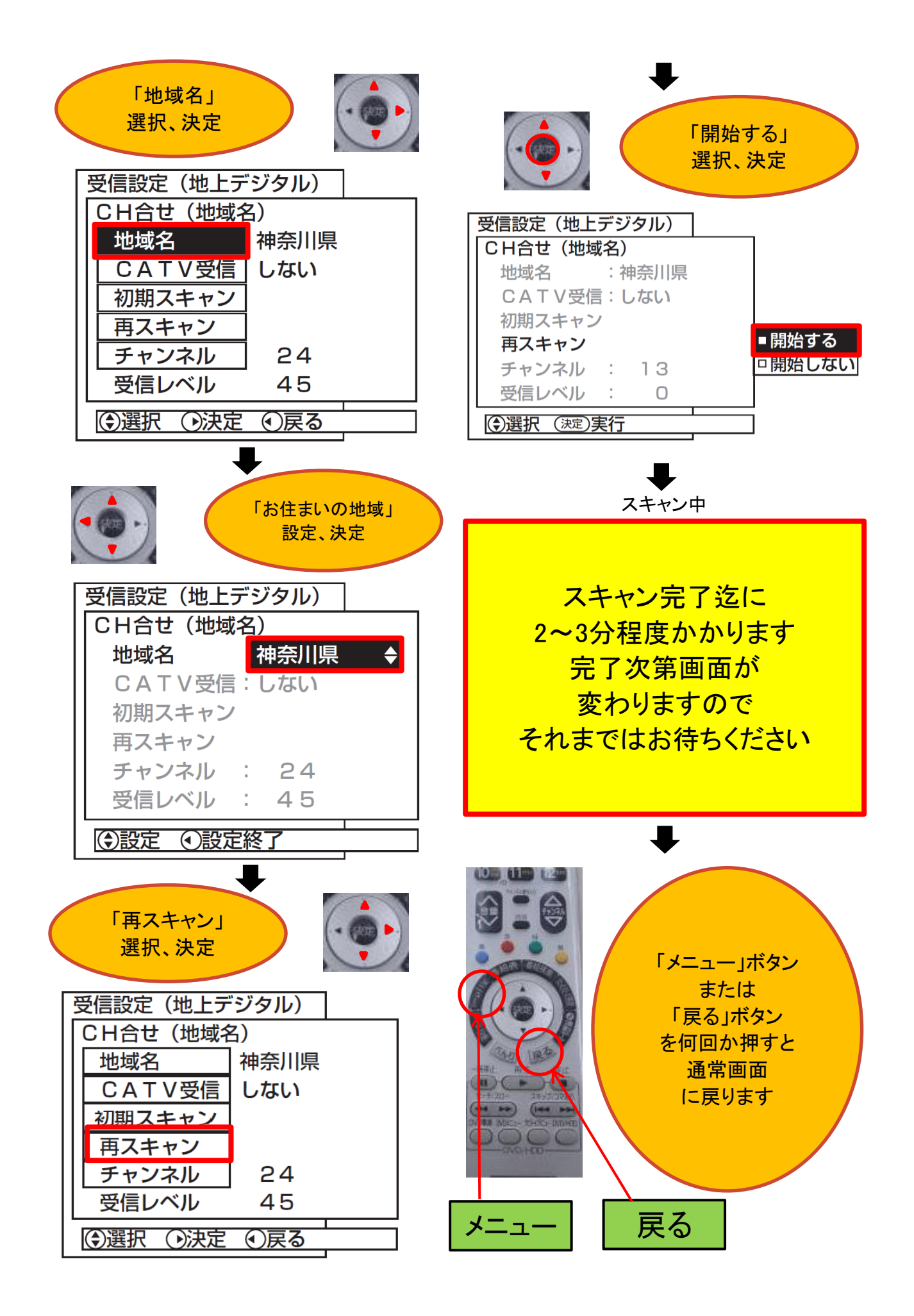